## Инструкция по заполнению признака РДДМ Движение Первых на Портале муниципальных услуг

На Портале муниципальных услуг появился функционал учета студентов СПО, состоящих в общероссийском общественно-государственном движении детей и молодежи «Движение первых».

Чтобы заполнить информацию о РДДМ «Движение первых» на портале муниципальных услуг необходимо:

- 1. Перейти карту студента.
- 2. В карте студента развернуть раздел о месте обучения.
- 3. Нажать на кнопку «Редактировать».
- 4. Поставить галочку РДДМ «Движение первых». Нажать на кнопку «Сохранить».

| Основная информация                           |             |                      |              | <u>Развернуть</u> |
|-----------------------------------------------|-------------|----------------------|--------------|-------------------|
| Информация о здоровье                         |             |                      |              | <u>Развернуть</u> |
| Документы                                     |             |                      |              | <u>Развернуть</u> |
| Заявления                                     |             |                      |              | <u>Развернуть</u> |
| Педагогическ                                  | ий Колледж" |                      |              | Свернуть          |
| Учреждение                                    |             | Педагогический Колле | ед <u>ж"</u> |                   |
| Группа                                        | 1A          |                      |              |                   |
| Образовательная программа                     |             |                      |              |                   |
| Дата зачисления                               |             |                      |              |                   |
| Распорядительный акт о зачислении             |             |                      |              |                   |
| Документ об образовании и квалификации        | Нет         |                      |              |                   |
| Участие в совместных проектах с работодателем | Нет         |                      |              |                   |
| Трудоустройство                               | Нет         |                      |              |                   |
| Состоит в РДДМ "Движение первых"              | Да          |                      |              |                   |
| 🤌 Редактировать                               |             |                      |              |                   |

Проверить заполнение признака можно отчетом, который называется «Экспорт студентов». В отчет добавлен новый столбец «Состоит в РДДМ «Движение первых».

| Адаптированность | Вид длительного лечения | Состоит в РДДМ "Движение первых" |
|------------------|-------------------------|----------------------------------|
|                  |                         | Нет                              |
|                  |                         | Да                               |

Если признак заполнен, будет отображаться «Да». Если признак не заполнен, будет отображаться «Нет».